# **Client Version 3.5.9 Release Notes**

| Local Smart Inspector Integration Repco & Coventrys | 2  |
|-----------------------------------------------------|----|
| Online Job Card Smart Inspector                     | 6  |
| Estimates Online Job Card                           | 9  |
| Booking Form                                        | 11 |
| Online Reports                                      | 13 |
| Diary Screen                                        | 14 |
| Multi Form Access Monitoring                        | 15 |

### **Client Version 3.5.9 Release Notes**

### Local Smart Inspector Integration Repco & Coventrys

**Overview:** The Automation Premium job integrates with Smart Inspector via the Repco and Coventrys ordering systems. Features include the ability to upload client and vehicle information directly to Smart Inspector, link a completed inspection to a job card and monitor job progress plus print, view and email checklists including any attached photos.

Microbase strongly suggests that that all inspections are started as estimates working with this form rather than a job allows the user to download parts from Navigator or Pro-Link, once the estimate is accepted it can be converted to an open job and the parts placed on order.

For sites using the on line job card estimates can be viewed the same as open jobs with exactly the same links available to the technician.

The following instructions use screen shots from Repco, the procedures are exactly the same if you are a Coventrys customer and use the Pro-Link interface, when presented with the options you simply choose Pro-Link instead of Navigator.

**Data Interface, Smart Inspector:** The first step in linking a Smart Inspection checklist to an estimate / job card is to select the Smart Inspector option from the task bar under the parts and labour section.

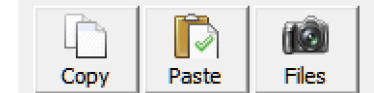

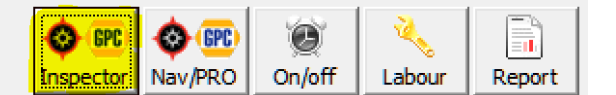

On selection you will be requested whether you wish to continue

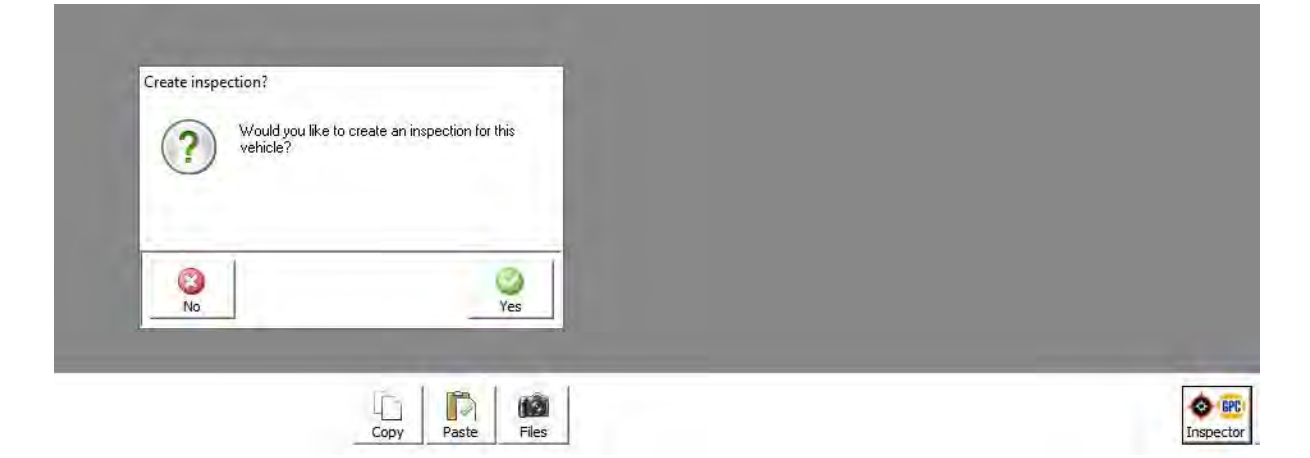

### To move forward confirm with yes

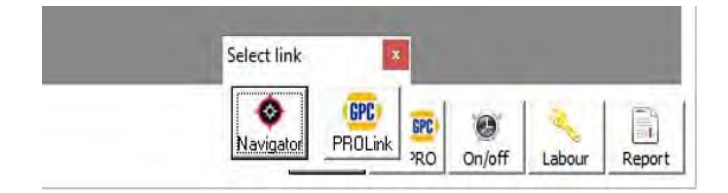

Next you will need to select the supplier interface Navigator or Pro-Link, on selection you will be taken to the create new job screen in Smart Inspector.

| S JOB CARDS                                                  |                                                            |                           |                   |                                                                                                    |                    |               |                                |             |                    |       |  |      |      |      |
|--------------------------------------------------------------|------------------------------------------------------------|---------------------------|-------------------|----------------------------------------------------------------------------------------------------|--------------------|---------------|--------------------------------|-------------|--------------------|-------|--|------|------|------|
| CREATE NEW JO                                                | в                                                          |                           |                   |                                                                                                    |                    |               |                                |             |                    |       |  |      |      |      |
| Step 1: Customer                                             | r Details (optional)                                       |                           |                   |                                                                                                    |                    |               |                                |             | 1                  |       |  |      |      |      |
| First Name:                                                  | Sydney                                                     |                           |                   | Last N                                                                                             | iame:              | Tong          |                                |             |                    |       |  |      |      |      |
| Address Line 1:                                              | 1 Perina Place                                             |                           |                   | Addre                                                                                              | ss Line 2:         |               |                                |             | 1                  |       |  |      |      |      |
| Suburb:                                                      | Wilson                                                     |                           |                   | State:                                                                                             |                    | WA.           |                                |             | 1                  |       |  |      |      |      |
| Postcode                                                     | 6107                                                       |                           |                   | Phone                                                                                              |                    | (08) 945178   | 46                             |             | 1                  |       |  |      |      |      |
| Email Address:                                               |                                                            |                           |                   | Prefer                                                                                             | red Contact Method | Phone         |                                | ×           |                    |       |  |      |      |      |
| Step 2: Vehicle De                                           | etails                                                     |                           |                   |                                                                                                    |                    |               |                                |             |                    |       |  | <br> | <br> | <br> |
| venue Secon                                                  |                                                            | Will Seeron.              | Fre               | ge orsonn.                                                                                         | 🗎 SA 🗸             | q             | +                              | 5           | £1                 |       |  |      |      |      |
| SEARCH FILTER                                                | 85                                                         | Q MAKE 🚔                  | MODEL -           | YEAR                                                                                               | ENGINE             |               | CAR VARIANT                    |             |                    |       |  |      |      |      |
| MAKE P<br>MODEL /<br>YEAR T<br>BODY TYPE (<br>TRANSMISSION / | HONDA<br>ACCOBO EPI 22LVTEC 93/97<br>1997<br>COURE<br>AUTO | C ALL NAKES<br>HONDA<br>C | ALL MODELS<br>HSX | 1995<br>1995<br>1995<br>1994<br>1993<br>1993<br>1993<br>1993<br>1991<br>SERIES<br>ALL SERIES<br>NA | ALL ENGINES        | P3 260 MP7 V6 | BODY TYPE<br>2dr Coupe & Targe | TRANSMISSIC | N DAVE TYPE DALE R | RANGE |  |      |      |      |
| Vehicle                                                      |                                                            |                           |                   | 011/0 /04                                                                                          |                    |               |                                |             |                    |       |  |      |      |      |
| Registration                                                 | VIN                                                        | zer men i vo aspa         | odem              | eter                                                                                               | 01 - 12/04]        | olour         |                                |             |                    |       |  |      |      |      |
| 7KK963                                                       |                                                            |                           | 8412              | 23                                                                                                 | 1                  | White         |                                |             |                    |       |  |      |      |      |
| Further Notes                                                |                                                            |                           |                   |                                                                                                    |                    |               |                                |             |                    |       |  |      |      |      |
| Check Aircondit                                              | tioning Temperature                                        |                           |                   |                                                                                                    |                    |               |                                |             |                    |       |  |      |      |      |
| Step 3: Select Ins<br>inspection<br>42 Point Safety C        | pection<br>Check 😒                                         |                           |                   |                                                                                                    |                    |               |                                |             |                    |       |  |      |      |      |
|                                                              |                                                            |                           |                   |                                                                                                    |                    |               | 5A                             | VE & LEOSE  |                    |       |  |      |      | <br> |

The form is populated with the client and vehicle details, if the vehicle details are incomplete you will need to "drill down" using the supplier vehicle database to complete the name, model, engine and car variant fields. You can also make notes directly in Smart Inspector by utilising the further notes field, the notes are returned to Automation. Note: you must select what type of inspection is required from the drop down list provided.

To complete the new job card and return to Automation select the save and close option at the bottom of screen.

| https://www.microbase.com.au/client/nav3.php |                                                         | 🛛 🕁 |
|----------------------------------------------|---------------------------------------------------------|-----|
|                                              | Navigator response received                             |     |
|                                              | You can now close this window and return to Automation. |     |
|                                              |                                                         |     |

You will need to close the Navigator / Pro-Link screen, select the browser tab X.

| Inspection created. | 1 A A A A A A A A A A A A A A A A A A A |             |
|---------------------|-----------------------------------------|-------------|
| -                   |                                         |             |
|                     | -                                       |             |
|                     |                                         |             |
| OK                  |                                         | Called Date |

On returning to Automation you will see a confirmation message indicating the inspection has been created.

**Inspection Status, Smart Inspector:** to view inspection status from Automation select the Smart Inspector option from the estimate / job card. From the inspection detail form you can see the status of the inspection, if the inspection is still work in progress this is indicated by incomplete in the status field. The inspection must be finalised in Smart Inspector for the status to change to complete.

| A      | ion details                       |     |  |  |
|--------|-----------------------------------|-----|--|--|
| Name   | 42 Point Safety Check             |     |  |  |
| Notes  | Check Airconditioning Temperature |     |  |  |
| Status | Incomplete                        | - 1 |  |  |
| Report | [                                 |     |  |  |
|        |                                   |     |  |  |

You are now ready to complete the inspection via Smart Inspector and return any parts required back to Automation.

Completing an Inspection, Smart Inspector: Open smart inspector and go to incomplete, you will see a list of

| Smart Inspector     |      | INCOMPLETE    | COMPLETE                                                                                     |  |                       |                  | Seringi Thoman 🛓 |            |
|---------------------|------|---------------|----------------------------------------------------------------------------------------------|--|-----------------------|------------------|------------------|------------|
| Creeted 1           | ú. I | Dehalts       | Vehicle                                                                                      |  | Jeb                   | Assignee         | Status           | Vew        |
| 27/11/2017 07:28 PM | 1    | 7PPL854 Black | HONDA PRELUDE GEN5 BB 2.2L F22Z# DOHC 16v MPFI 4cyl 4sp Auto 2dr Coupe FWD [01/97 - 06/02]   |  | 42 Point Safety Check | 1                | 0%               | / Edt / Go |
| 27/11/2017 07:27 PM | 3    | 7PPL854 Block | HONDA PRELUDE GENS BB 2.2L F22Z# DOHC 16v MPFI 4cyl 4sp Auto 2dr Coupe FWD [01/97 - 06/02]   |  | 42 Point Safety Check |                  | 0%               | / tat / 50 |
| 27/11/2017 07:08 PM | 3    | 7PO654 Red    | FORD FALCON XW 4.9L 302 cu.in Windsor OHV 16v Carb VB 3sp Auto 4dr Wagon RWD [06/69 - 09/70] |  | 42 Point Safety Check | Gerorge Thornton | 0%               | / Edt / Go |

Inspections that are work in progress, to complete an inspection select go, this action will open your inspection sheet.

| Smart Inspector           |                       |           | 7PPL854 - HONDA PRELUDE GENS BB 2 2L F22 | Giospy Poerier  |      |        |               |
|---------------------------|-----------------------|-----------|------------------------------------------|-----------------|------|--------|---------------|
| VISIBILITY UNDER BONNET   | STEERING & SUSPENSION | UNAX092   | TYRES INSPECTION NOTES                   |                 |      | - 1250 | esimeri (il 😑 |
| ,iatu                     | NIA                   | Imported. |                                          | Action Required |      | Perts  | Options       |
| Biakin                    |                       | 744       |                                          |                 | li i |        | -             |
| Front Blake Pads Remains  | na (mma               | test 🚺    | Climp Replice                            |                 | - 11 |        | ٥             |
| Pront Brake Discs Thickne | ss (mm)               |           | No action required                       |                 | - h  |        |               |
| Reier Broke Pach Semanar  |                       |           | e 3mm - Replace                          |                 | : h  |        | ۵             |

Complete the inspection sheet indicating what parts are required to fix any items that have failed, in the above example we have failed the disc pads and indicated we need one set of each.

| Smart Inspector     |               |                                                                                               | COMPLETE          |                         |                    |        | intering Phaselos 🛔 |
|---------------------|---------------|-----------------------------------------------------------------------------------------------|-------------------|-------------------------|--------------------|--------|---------------------|
| Completed 🐱         | Details       | Venete                                                                                        |                   |                         | Assignee           | Statin | Varier              |
| Rodey OSIDE PM      | 7000054 (Baca | HONDA PRELIDE SENS 68 2.21 F3228 DOHC No MRT 404 4to auto 2ni Coupel FW3 (01/97-15/82)        |                   | 42 Pennt Sudiny Charles | Ginardon Tharrithm | 005    | /Rat / Go @Pret     |
| Today 03:20 PM      | 7PPL854 Black | HONDA PRELUDE GEN4 88 2.7L H22A# DOHC 16v MPFI 4cyl 4sp Auto 2dr Cospe FWD (01/97 - 06/02)    |                   | 42 Point Safety Check   | Gerorge Thomion    | 100%   | Fint File @Pint     |
| 05/12/2017 09:26 AM | AFC034        | MAZDA MAZDA3 BM SP25 2.5L PY SkyActiv-G DOHC 16v Petrol direct inj. 4cyl 6op Man 4dr Sedan PW | 3 [12/13 - 04/16] | 42 Point Safety Check   | Gerorge Thornton   | 100%   | de Port             |

The check is now listed in the completed section and will be downloaded to Automation upon request.

**Parts Inserting, Smart Inspector:** To insert parts you will need to return to the Smart Inspector job card screen via Automation, select the save and close, if you have indicated on the inspection sheet you require parts Smart Inspector will prompt you to open Navigator / Pro-Link so you can "drill down" to the items you require and return the items to Automation on finalisation these are placed on the estimate / job card.

| Home: (08) 94588764 | Venide: 94157<br>Odo: 87421 | 9 FORD FA | IRLANE    |      |          |         |             |                  |                 |
|---------------------|-----------------------------|-----------|-----------|------|----------|---------|-------------|------------------|-----------------|
| arts & Labour       |                             |           |           |      | -        |         |             |                  |                 |
| Item                | Description                 |           | . Type    | Drde | Quantity | Rate    | Total (Ex.) | Tax Amt Tax Code | Total (Inc.) FP |
| 425C                | 42 Point Safety Check       |           | Service   |      | 0.65     | \$81.82 | \$54.55     | \$5.45 GST       | \$60.D0 T       |
| D811085LP           | Silverline Brake Pad Set    |           |           |      | 1        | \$57.99 | \$57.99     | \$5.80 GST       | \$63.79         |
| DB10M88.P           | Siveline balle Pad Set      |           | Inventory |      | 11 10    | \$57198 | 857.49      | \$4.60 GST       | (61.7)          |

**Completed Inspections Viewing:** To view / print a completed list from Automation select inspector and let the completed inspection sheet download, you will see the status has changed to completed plus you have a reference URL in the report field – this represents the link Smart Inspector has created to store the inspection. To view select the yellow folder to the right of the report field, depending on how your machine is set-up you should next see a screen indicating where the report has been saved on your local machine, this is usually downloads.

Select open from the options and you will be able to view / print the report from your PDF viewer.

| Inspectio        | on details                                                    | ×                                 |                   |            |        |        |        |
|------------------|---------------------------------------------------------------|-----------------------------------|-------------------|------------|--------|--------|--------|
| Name<br>Notes    | ion details<br> 42 Point Safety Check<br> please check brakes | = 1                               |                   |            |        |        |        |
| Status<br>Report | Complete<br>[http://tinyurl.com/y6uftsah                      |                                   |                   |            |        |        |        |
|                  | Inspector                                                     | Done                              | O BPC<br>Inspecto | Nav/PRO    | On/off | Labour | Report |
| View D           | ownloads - Internet Explorer                                  |                                   |                   | _          |        | - C    | x c    |
| View a           | nd track your downloads                                       |                                   | Searc             | h download | s      |        | \$     |
| Name             |                                                               | Location                          |                   | Actions    |        |        |        |
| Job<br>rtin      | Card_1257pdf 111 KB<br>spector.rauuat.gpcasiapac.com          | Do you want to op save this file? | en or             | Oper       | n []   | Save   | ×      |
| Job<br>rtin      | Card_1285pdf 111 KB<br>spector.rauuat.gpcasiapac.com          | Do you want to op save this file? | en or             | Oper       | 1      | Save . | -      |

From the view downloads form you can also choose to save the file to another folder if you wish, any photos that were attached via Smart Inspector will be referenced at the bottom of the report.

**Emailing Inspections, Smart Inspector:** Emailing a job summary, estimate or invoice that has a completed inspection attached will result in the link to the inspection being inserted in the form PDF. Your client simply needs to point and double click on the link to view.

### Job Summary

| Inv. No. 58                             | Date 11/12/17                 | Order No                                                                                                    | Sales ID - |  |  |  |  |
|-----------------------------------------|-------------------------------|----------------------------------------------------------------------------------------------------|------------|--|--|--|--|
| Clier                                   | t Details                     | Vehicle Details                                                                                                    |            |  |  |  |  |
| Belmont Sa<br>32 Austin A<br>Kenwick W. | Ivage Yard<br>venue<br>A 6107 | Registration:       7PO654       Odo:       6621         Make/Model:       CHRYSLER PT CRUISER         Type:       Sedan       Year:       2000         Next service:       Log Book Service 60,000km         Due:       8/6/18       Kms:       76212 |            |  |  |  |  |
| Account 19                              | Home -                        | Work (08) 94594448                                                                                                    | Mobile -   |  |  |  |  |

#### Inspection report: http://tinyurl.com/yc8pcsvj

|     | Services, Parts & Labour                      |            |            |         |             |  |  |  |  |  |  |
|-----|-----------------------------------------------|------------|------------|---------|-------------|--|--|--|--|--|--|
| Qty | Description                                   | Unit Price | Total (Ex) | Tax     | Total (Inc) |  |  |  |  |  |  |
| 1   | Log Book Service 50,000 Km                    | \$400.00   | \$400.00   | \$40.00 | \$440.00    |  |  |  |  |  |  |
| 1   | Castrol (TRANSMAX Z) Dexron II / III          | \$13.04    | \$13.04    | \$1.30  | \$14.34     |  |  |  |  |  |  |
| 1   | Manual Trans Oil (Castrol VMX 80) 75W-80W GL4 | \$6.60     | \$6.60     | \$0.66  | \$7.26      |  |  |  |  |  |  |
|     | Vehicle Re                                    | eport      |            |         |             |  |  |  |  |  |  |

#### **Online Job Card Smart Inspector**

**Overview:** The Automation Premium online job integrates with Smart Inspector via the Repco and Coventrys ordering systems. Features include the ability to upload client and vehicle information directly to Smart Inspector, link a completed inspection to a job card and monitor job progress plus view completed checklists including any attached photos. Note: That if you wish to email the checklist link to a client this must be done from a terminal.

For sites using the on line job card estimates can be viewed the same as open jobs with exactly the same links available to the technician.

The following instructions use screen shots from Pro-Link, the procedures are exactly the same if you are a Repco customer and use the Navigator interface, the job card will present both options (if setup) you simply choose Navigator instead of Pro-Link.

### Data Interface

Your online job card has direct links to Smart Inspector, if you have both options completed in site settings / online (admin machine) you will see links to both interfaces, if only one is selected you will have one choice. To upload client and vehicle information point and click on inspector a confirmation message displays, select yes to proceed.

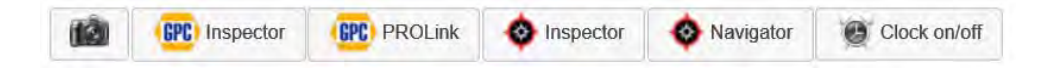

| Create inspection?     x     X     Memory       Would you like to create an inspection for this vehicle?     File     File     File       No     Yes     File     Toutfield     File                                                                                                    | QIV<br>0 | Rate<br>S0.80                              | Total(Ex)<br>\$0.00 | 100<br>\$0.00 0.51 |               |                    | Totel(inc)<br>S0.00 | FF<br>D      |
|----------------------------------------------------------------------------------------------------|----------|--------------------------------------------|---------------------|--------------------|---------------|--------------------|---------------------|--------------|
| Create inspection?     x       Would you like to create an inspection for this vehicle?     Image: Create an inspection for this vehicle?       No     Yes                                                                                                    |          |                                            |                     | (63)               | GPC Inspector | INCLINE Ø Inspecto | Neverator           | Clock on/off |
| Would you like to create an inspection for this vehicle?     Image: Comparison of the second of the second of the se |          | Create inspection?                         | ×                   | 10                 | Summary       |                    | Ť                   | Value        |
| Would you like to create an inspection for this vehicle?     Image: Create an inspection for this vehicle?       No     Yes                                                                                                    |          | oreate moperation.                         |                     | Add                | Total(Ex)     |                    |                     | \$0.00       |
| No Yes                                                                                                    |          | Would you like to create an inspection for | this vehicle?       |                    | Tex Total     |                    |                     | 50.00        |
| No Yes                                                                                                    |          |                                            | and contained       | Edit               | Rounding      |                    |                     | \$0.00       |
|                                                                                                    |          | No                                         | Yes                 |                    | [10/8/(IVC)   |                    |                     | \$0.00       |
| C Oddar Alfons Linear SMS                                                                                                    | C Order  | Notos La Linus SMS                         |                     |                    |               |                    |                     | 00           |

| Step 1: Customer Details (or | otional)                                                                                                    |                     |               |                                |               |              |               |                |  |
|------------------------------|----------------------------------------------------------------------------------------------------|---------------------|---------------|--------------------------------|---------------|--------------|---------------|----------------|--|
| First Name:                  | Earl                                                                                                    |                     | 1             | Last Name:                     |               | Reid         |               |                |  |
| Address Line 1               | 1 Petrel Close                                                                                                  |                     |               | Address Line                   | 2             | 1            |               |                |  |
| Suburb                       | Milson                                                                                                    |                     |               | State                          |               | 14/4         |               |                |  |
| Suburb.                      | WIISON                                                                                                    |                     |               | State.                         |               |              | 20            |                |  |
| 'ostcode.                    | 6107                                                                                                    |                     |               | Phone:                         |               | (08) 9458820 | 19            |                |  |
| Email Address:               |                                                                                                    |                     |               | Preferred Cor                  | itact Method: | Phone        |               | V              |  |
| Step 2: Vehicle Details      |                                                                                                    |                     |               |                                |               |              |               |                |  |
| Vehicle Search               |                                                                                                    | VIN Search          |               | Rego Search                    | 🗎 WA 🛩        | D.<br>SCHICH | NEW SEINISCH  | SEAVER HESTERY |  |
| маке 🚝                       | MODEL 🚗                                                                                                    | YEAR                | ENGINE        | -                              | CAR VARI      | ANT          |               |                |  |
| HYUNDAI                      | CETZ .                                                                                                    | 2010                | ALL ENGI      | NES                            | BODY TYP      | E TRANSMISS  | ION DRIVE TYP | PE DATE RANGE  |  |
| MAZDA                        | 120                                                                                                    | 2009                | 2.2L D4EB     | SOHC 16v Turbo Diesel Inj. 4cy | 4dr Sedan     | 5sp Auto     | FWD           | 11/05 - 12/11  |  |
| MITSUBISHI                   | 130                                                                                                    | 2008                | 3.8L GEDA     | SOIIG-PB 24y MPFI V6           |               |              |               |                |  |
| NISSAN                       | IL OAD                                                                                                    | 2007                |               |                                |               |              |               |                |  |
| SUBARU                       | IVOE                                                                                                    | 2006                |               |                                |               |              |               |                |  |
| ATOYOTA                      | CANTA FF                                                                                                    | 2005                |               |                                |               |              |               |                |  |
|                              | SANTAFE                                                                                                    | 2003                | ~             |                                |               |              |               |                |  |
| ABARTH                       | TUCSON                                                                                                    |                     |               |                                |               |              |               |                |  |
| ALEA ROMEO                   |                                                                                                    | SERIES              |               |                                |               |              |               |                |  |
| ADUSTRONG SIDDELEY           | BUS                                                                                                    |                     |               |                                |               |              |               |                |  |
| ACIA MOTODO                  | GRANDEUR                                                                                                    | ALL SERIES          |               |                                |               |              |               |                |  |
| ASIA MOTORS                  | HD-SERIES                                                                                                    | TG                  |               |                                |               |              |               |                |  |
| ASTON MARTIN                 | 140                                                                                                    |                     |               |                                |               |              |               |                |  |
| ATKINSON                     | 145                                                                                                    |                     |               |                                |               |              |               |                |  |
| ATLAS COPCO                  | MAX                                                                                                    |                     |               |                                |               |              |               |                |  |
| AUDI                         | CONATA                                                                                                    |                     |               |                                |               |              |               |                |  |
| AUSTIN                       | V SOIMANA N                                                                                                    | /                   |               |                                |               |              |               |                |  |
| ALIOTIKI DE ALESI            | TIBURON                                                                                                    |                     |               |                                |               |              |               |                |  |
| /ehicle                      | TO SAL PEDA DOM                                                                                                 | LITE TAL LAD        | CI VAL SAD AN | o 111 Coston E3A/D 134/05      | +574+1        |              |               |                |  |
| Registration                 | VIN                                                                                                    | The Price Line Inte | er vo sap en  | Dometer                        | Colou         | r            |               |                |  |
| GENERATOR                    | 1                                                                                                    |                     |               | 84500                          | Silve         | r            |               |                |  |
| Further Notes                | , i                                                                                                    |                     |               |                                |               |              | _             |                |  |
| 1010100 1 100000 ·           |                                                                                                    |                     |               |                                |               | 1            |               |                |  |
|                              |                                                                                                    |                     |               |                                |               |              |               |                |  |
| Step 3: Select Inspection    |                                                                                                    |                     |               |                                |               |              |               |                |  |
| nspection                    | 1.1                                                                                                    |                     |               |                                |               |              |               |                |  |
| 13 Point Safety Check        | ×                                                                                                    |                     |               |                                |               |              |               |                |  |
| the contraction of contracts | the second second second second second second second second second second second second second second second se |                     |               |                                |               |              |               |                |  |

In Smart Inspector / Job Cards select the correct vehicle make, model, year, engine and variant, select the type of inspection you wish to perform, finalise with save & close. The inspection is now created listed in the incomplete section of Smart Inspector jobs, Pro-Link (or Navigator) will now close and return you to the Automation online job card.

| RSA expiry: Next service: |                              |           |            |                     |                          |
|---------------------------|------------------------------|-----------|------------|---------------------|--------------------------|
| City                      | Rate                         | Tatal(Ex) | Тах        |                     | Total(inc) F             |
| 0                         | \$0.00                       | \$0,00    | \$0.00 GST |                     | \$0.00 E                 |
|                           |                              |           | 50         | TROLink Ø Inspector | Navigator 📑 Clock on/off |
|                           |                              |           |            | Summary             |                          |
|                           | Inspection details           | ×         | 8          | ltem                | Valu                     |
|                           | Name do Datat Cataturo basis |           | Add        | Total(Ex)           | \$0.0                    |
|                           | Name 42 Point Safety Check   |           |            | Tax Total           | \$0.0                    |
|                           | Notes                        |           | Edit       | Rounding            | \$0.0                    |
|                           | Status Incomplete            |           |            | Total(Inc)          | \$0,0                    |
|                           | (                            |           |            |                     |                          |
|                           | Inspector                    | Done      |            |                     |                          |

Clicking on the inspector option once an inspection is in progress will display the check title, notes and status, selecting inspector from this message will take you back to the job card information.

### **Returning Lists & Parts**

| C BRO Link 2.                                                | E IN LADOR. TO DUDNICATION OF THE IN GRAPH ONE ASSOCIATE ON SALARS FOR SHORT MUTICES. TON |      |      | áten tije 🛔 |
|--------------------------------------------------------------|-------------------------------------------------------------------------------------------|------|------|-------------|
| VISIBILITY UNDER ROWINE'T STEEDING & RUSPERSION UPWINE TYPES | INSPECTION NOTIS                                                                          |      |      |             |
| Jab NA                                                       | i isaachd Actor/Reprod                                                                    |      | Rate | Quiens      |
| Toley                                                        |                                                                                           |      |      |             |
| i ram Unio Paos Konwang jang                                 | Mes 🔟 Cimm Worker                                                                         | -))  |      | 0           |
| Prairi Baka Casa Triconas (non                               | Seationaged                                                                               | - h  | - 44 |             |
| Ren Bula Data Remoting (mr)                                  | fee 100 cana. Begiere                                                                     | - k  |      | ۵           |
| New Unice Discs Etic interaction(                            | The topological                                                                           | · 10 | -    | 0           |
| Publics Bake Coloration capes                                | The The Weathingtool                                                                      | - 5  |      | 8           |
| their Brane Dess                                             | w Nettongret                                                                              | -1   | 41   | ۵           |

You now need to log into Smart Inspector select the incomplete list find the check and complete including the selection of any parts required.

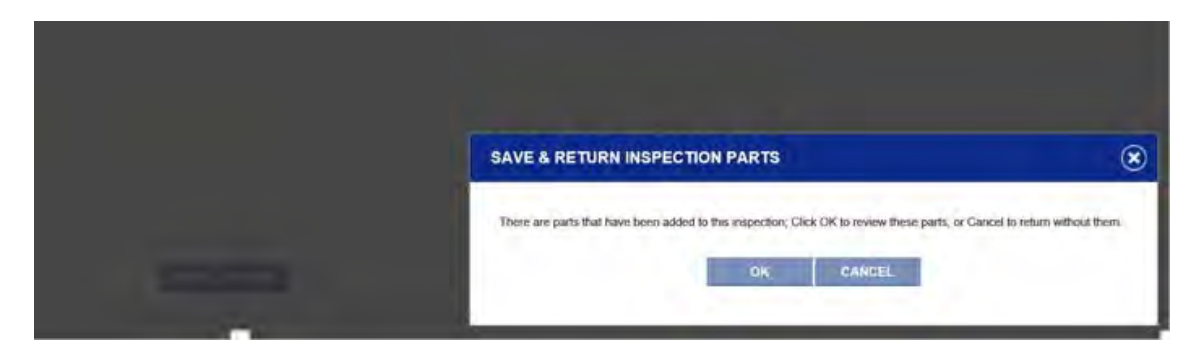

It is important that you return to Smart Inspector from Automation once the checks and parts selection are complete, this action will return the completed checklist to the job card plus allow you to move into Pro Link (or Navigator) to return the selected parts back to the job card / estimate. If parts are attached to a checklist you will see the message above select OK to return the parts.

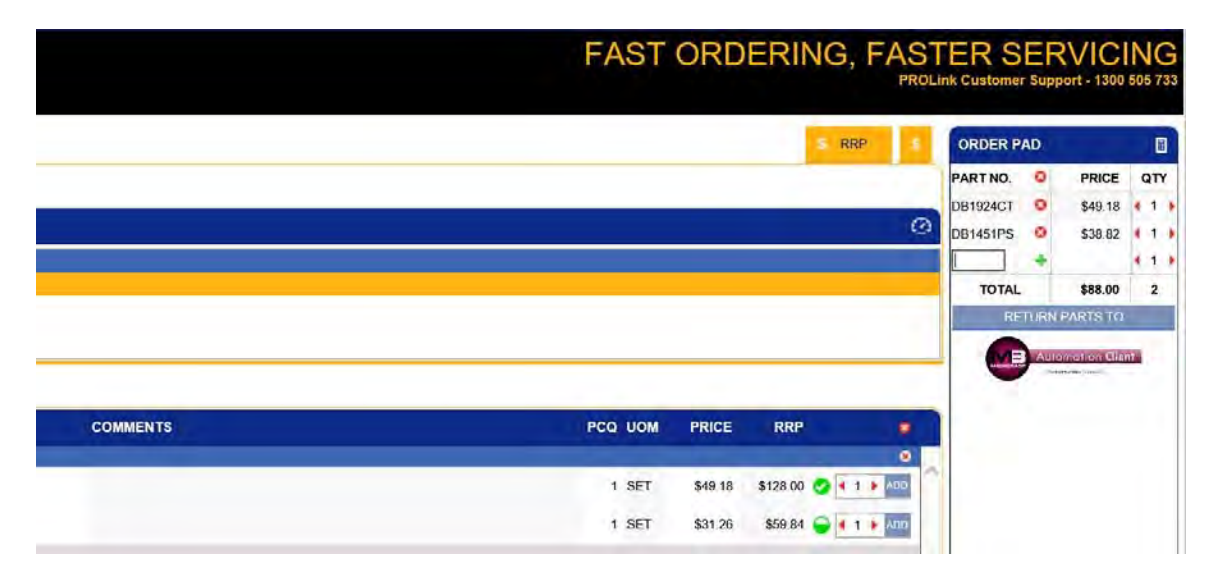

When you have completed your parts selection choose return parts to from the Pro Link / Navigator display. The parts will be paced on the job card / estimate and the status of the check will change to complete.

| Rego HYUNDAL GRANDEUR<br>Odo 0 Loyalty Points 0<br>RSA expiry. Next service. |            |                             |           |      |               |             |                       |              |
|------------------------------------------------------------------------------|------------|-----------------------------|-----------|------|---------------|-------------|-----------------------|--------------|
| Order                                                                        | Qity       | Rate                        | Total(Ex) |      | Tax           |             | Total(inc             | FP           |
|                                                                              | 0          | .\$0.00                     | \$0.00    |      | \$0.00 GST    |             | \$0.0                 |              |
|                                                                              | 1          | \$81.82                     | \$81.82   |      | \$8.18 GST    |             | \$90.0                |              |
|                                                                              | 1          | \$105.78                    | \$105.78  |      | \$10.50 GST   |             | \$116.3               |              |
|                                                                              | 1          | \$66.35                     | \$66,35   |      | \$6.64 GST    |             | \$72.0                |              |
|                                                                              |            |                             |           | 68   | OPC Inspector | CPC PROLink | Inspector O Navigator | Clock orvoll |
|                                                                              | Inspection | details                     |           | ×    | Summary       |             |                       |              |
|                                                                              | Nama       | 12 Point Safaty Chack       |           | 18   | Item          |             |                       | Value        |
|                                                                              | Inditic    | 42 Folint Salety Check      |           | And  | Total(Ex)     |             |                       | \$253.95     |
|                                                                              | Notes      |                             |           |      | Tax Total     |             |                       | \$25.40      |
|                                                                              | Status     | Complete                    |           | Edit | Rounding      |             |                       | \$0.00       |
|                                                                              | Report     | http://tinyurl.com/y88lyfqo |           |      | Total(Inc)    |             |                       | \$279.35     |
|                                                                              | Inspector  |                             | Done      |      |               |             |                       |              |

To view the checklist select the report link from the inspection details display, depending on how your system is configured you may be requested to view or save the file.

## **Estimates Online Job Card**

On opening you will see a list of open jobs, fields the records are listed in order of finish date and time, fields include job #, client, registration, make / model, service due (first service listed) and finish time. The finish time column is colour coded, red indicating that the job is open past the time originally scheduled, a green background is applied to jobs that are open within the original scheduled time entered in your diary screen. Jobs that are on hold are indicated by an ochore backgound in the job number field.

### Refreshing

Changes within your diary screen will only be refleced on this screen when the page is refreshed. Ie: closing and re-opening this can be done by selecting a job and then coming back to the open job list. Please note that once a job is closed it will no longer be in the open jobs list on your tablet and as such can no longer be acced by the device.

| ob# | Client                       | Rego      | Make/Model                     | Service                           | Finish               | Service<br>advisor |
|-----|------------------------------|-----------|--------------------------------|-----------------------------------|----------------------|--------------------|
|     | Kenwick Child Care<br>Centre | 9YU741    | FORD CORTINA                   | Four Wheel Drive Major<br>Service | 1/6/2017 5:00pm      |                    |
| D   | Kenwick Child Care<br>Centre | 9YU741    | FORD CORTINA                   | Brake Bias Adjustment             | 12/10/2017<br>5:00pm |                    |
|     | Riseley, Charlie             | 9RT874    | Ford Fairlane Au 4.0/<br>98/00 | Air Conditioning Service          | 12/10/2017<br>5:00pm |                    |
|     | Vanderwacht, Lindsey         | 711712    | ALFA ROMEO 75                  | 42 Point Safety Inspection        | 23/11/2017<br>5:00pm |                    |
| 3   | Turner, Robert               | 700123    | HOLDEN APOLLO                  | 62 Point Safety Inspection        | 13/12/2017<br>5:00pm |                    |
|     | Reid, Earl                   | GENERATOR | HYUNDAI GRANDEUR               | 42 Point Safety Inspection        | 13/12/2017<br>5:00pm |                    |
| 2   | Proctor, Diane               | 7KL556    | ALFA ROMEO GTV6                | 42 Point Safety Inspection        | 14/12/2017<br>5:00pm |                    |
| 5   | White, Harry                 | 700821    | FORD FALCON                    | Log Book Service 110.000km        | 14/12/2017<br>5:00pm |                    |
|     |                              |           |                                |                                   |                      |                    |
|     |                              |           |                                |                                   |                      |                    |

**Searching Open Jobs**: You can search the open jobs list by any combination of alphas and numerics for instance if you wanted to locate job# 245 simply enter 245 into the search field at the bottom of the form. To search by client enter Moore and the cursor will move to an open job that has a field matching that criterea in the client field.

**Opening A job**: To open a record simply double tap on the line and the relevant job card will open.

**Service Advisor**: To search for jobs or estimates created by a specific service advisor click on the arrow to the right of the service advisor field, point and double click on your selection, only jobs assigned to that advisor are now visible.

**Job Card Selection, Exiting**: To exit back to the login screen double tap on the cross located at the top of form on the right hand side.

**Estimates**: You can change to estimates view by selecting the down arrow to the right of the jobs to show field, once the estimates screen is displayed you can choose to view estimates created within the last 30 days (default) last 60 or last 90.

|         | Open jobs     |                             | -                |                                                |
|---------|---------------|-----------------------------|------------------|------------------------------------------------|
|         | Estimates     |                             |                  |                                                |
| Search: | Jobs to show  | v: Open jobs 🔽 Servie       | ce advisor: All  | Local lime: 14-12-2017 15:57 Timezone: -420    |
|         | Last 30 (     | days                        | ~                |                                                |
|         | Last 60       | days                        |                  |                                                |
|         | Last 90       | days                        |                  |                                                |
| Search: | Jobs to show: | Date rat .:<br>Last 30 days | Service advisor: | Timezone: -420<br>Local fime: 14-12-2017 15:58 |

To open an estimate simply point and double click on the record in the estimates list.

The estimate form has exactly the same functionality as the online job card.

### **Booking Form**

**Overview:** For users storing data remotely Automation allows the use of a digital job card that can be accessed from ant mobile device via a web browser. The form is intuitive enough to check whether a record already exists by warning the user. The digital form is designed to be given to the client to complete the basic details, vehicle information can be finalised by the service adviser and submitted to the core database.

**Setup, Online Booking Form:** For a site to use the online booking form they must be storing their data on the Microbase server and running version 3.5.9 client or later. It is essential that you give your user permissions to access the online booking form from settings / database settings / manage users. To gain access securely you must have users listed flagged for access to the online booking form, the option exists at the bottom of the user profile display.

| Container preventer payment     Till drawer     Orline job card     Orline booking form     Block all |  |
|----------------------------------------------------------------------------------------------------|--|
|                                                                                                    |  |
| <b>U</b>                                                                                              |  |

There is no need for manage users to be selected as long as users exist with the online accesses flagged to true they will be able to login to the various forms using their individual password.

Accessing, Online Booking Form: The access point is: <u>http://www.microbase.com.au/booking</u> You will see the familiar login screen, select your site, user and password to open the form.

| Database: | A1 Microbase Test Data |    |
|-----------|------------------------|----|
| Jsen      | Admin                  | ÷. |
| Password: | ***                    |    |

On gaining access you will see a form that emulates the paper booking form that you have used previously, most fields are free typing with others accessing your database to make data entry much easier.

| And a second matrix grant of Finher  Finher and the second matrix grant of finher and the second matrix second matrix s                                                                                                    | ent details Phone Permine                                                                                                    | Denier Ma                                                                                                    |
|----------------------------------------------------------------------------------------------------|----------------------------------------------------------------------------------------------------|----------------------------------------------------------------------------------------------------|
| Sectored Prote name   The Low Prote name   The Low Contact (baceman) Prote name Output (baceman) Prote name Output (baceman) Prote name Prote name Output (baceman) Prote name Prote name Prote name Output (baceman) Prote name Prote name<                                                                                                    |                                                                                                    | Te Brinde - AB-                                                                                                    |
| The bill Prist name   Able (Business): Prister (beend):   Able (Business): Prister (beend):   Balle (Business): Prister (beend):   Balle (Business): Prister (beend):   Balle (Business): Prister (beend):   Balle (Business): Balle (Business):   Balle (Business): Balle (Business):   Balle (Business): Balle (Business):   Balle (Business): Prister (Business):   Balle (Business): Prister (Business): <td< td=""><td>Survenez/racing name: Porses</td><td>a Privita a Privita</td></td<>                                                                                                    | Survenez/racing name: Porses                                                                                                    | a Privita a Privita                                                                                                    |
| ABH (Busines): Phone (werk): Berore (werk):   Fax: Modele (M12200746. Ermill Merciguezemail.com.su:   Addessa: Modele (M12200746. Ermill Merciguezemail.com.su:   Addessa: Modele (M12200746. Ermill Merciguezemail.com.su:   Addessa: Modele (M12000. Ermill Merciguezemail.com.su:   Addessa: Modele (M12000. Ermill Merciguezemail.com.su:   Addessa: Modele (M12000. Modele (M12000.   Modele (M12000. Modele (M12000. Ermill Merciguezemail.com.su:   Addessa: Modele (M1200. Modele (M1200.   Modele (M1200. Modele (M1200. Ermill Merciguezemail.com.su:   Modele (M1200                                                                                                    | Title Mr First name: John                                                                                                    | Contact (Dusiness)                                                                                                    |
| Fat Model Model     Address 14 Sometime Breed:   Status:   Freemands Base   With Premands:   Base With   Premands:   Base With   Premands:   Base With   Premands:   Base With   Premands:   Base With   Premands: Premands: <                                                                                                    | ABN (Business): Phone (work): 08976                                                                                                    | 53423 Phone (home)                                                                                                    |
| Address: 14 Sumitive Street:   Status: Presentation   Status: Presentation   Status: Presentati                                                                                                    | Fax. 0412367546                                                                                                    | Email John@szemailcom.au                                                                                                    |
| Balanchi Freenantei Balane WA Pontacose: Bit G3   Ander and Anders Balane WA Proprie 184. CARA-CABB DOH'C 197 Turbeo general direct hay - 4-oyt Marke WD: Ver: 2013 Cohen Beer: Enquerer: EP Aulo Akono Pru-Stil AABS of Fyerri Desemble Dom't Turbeo general direct hay - 4-oyt Wink 6464432122345 Tyre stars: Enquerer: EP Aulo Akono Pru-Stil AABS of Fyerri Desemble Dom't regione cap: Enquere No: Puertyne: UEP Intertyne: UEP Intertyne: General Dom't regione cap: Enquere No: Puertyne: UEP Intertyne: Turbeo general direct hay - 4-oyt Mont Hegenany UNICE 2013 Cohen Beerry cap: Enquere No: Puertyne: UEP Intertyne: Turbeo general direct hay - 4-oyt Mont Hegenany UNICE 2013 Cohen Beerry cap: Enquere No: Puertyne: UEP Intertyne: UEP Intertyne: Puertyne: Pueryne: Pueryne: Pueryne: Pueryne: Pueryne: Pueryne: Pueryne: Pueryne:                                                                                                    | Address 34 Sunshine Street                                                                                                    |                                                                                                    |
| helica details           Reprint in:         Finds         Odometic:         Finds           Note         Image: Sinter:         Finds         Finds                                                                                                    | Suburb: Framantie State: WA                                                                                                    | Ponteode: 61 63                                                                                                    |
| Registration: Fighted     Obdometer Figure        Registration: Figure        Registration: Figure           Registration: Figure                 Registration: Figure <td>hicle details</td> <td></td>                                                                                                    | hicle details                                                                                                    |                                                                                                    |
| Mare Mare Mare Mare Mare Mare Trace States   Month Experie Talk CLSA.CLSB DOA't for Yuthoo patient disection (appendix)   Month Experie Trace States   Experie Fall CLSA.CLSB DOA't for Yuthoo patient disection (appendix)   Experie Experie Trace States   Experie Experie Trace States   Experie Experie Experie Experie Experie   Experie Experie Experie Experie Experie   Experie Experie <t< td=""><td>Registration: FgH456</td><td>Odometer: 67000</td></t<>                                                                                                    | Registration: FgH456                                                                                                    | Odometer: 67000                                                                                                    |
| Muniti Yeer 203 Colum Res Trace   Equipment: EFF A Lab A Allo Prov 5 tr A ABS of yeer and Second Columnation Second Columnation Second Col                                                                                                    | Make AUDI Model A3 Series BVS                                                                                                    | Engine: 1 BL CJSA,CJSB DOHC 16v Turbo petrol direct inj. 4cyl                                                                                                    |
| Equipment: • F.P. • Auto • Auto: • P.v. 51: • AUS: • P.y. 10: • P.y. 10:                                                                                                    | Month: February Year: 2013 0                                                                                                    | oloun Red Type: Sedan                                                                                                    |
| Vn Nill 4554433272345   Tyre states Senting cap:   Engine No: Puert type:   Puert type: ULP   Ignition twy Next regio due:   Concernational Diagnosis   Service 1 2 Point Safety Inspection   Service 2 & Conditioning Diagnosis   Service 3 Image: Service 3   Service 4 Image: Service 3   Service 5 Image: Service 3   Service 6 Image: Service 3   Service 6 Image: Service 3   Service 6 Image: Service 3   Service 6 Image: Service 3   Service 7 Image: Service 3   Service 6 Image: Service 3   Service 6 Image: Service 3   Service 7 Image: Service 3   Service 7 Image: Service 3   Autorisation Service 7   Service 7 Image: Service 3   Service 7 Image: Service 3 <td>Equipment: #EF) #Auto #Aircon #Pw/ Str #ABS #Hybrid</td> <td>Cvlinders:</td>                                                                                                    | Equipment: #EF) #Auto #Aircon #Pw/ Str #ABS #Hybrid                                                                                                    | Cvlinders:                                                                                                    |
| Write in bookstart 2500 if ye admit   Engine No:   Engine No: Puet type:   Ig nation very   Next rego nue:   Other work doscription   Bervice 2 Wr Considering Diagnosis   Bervice 3 Image: Considering Diagnosis   Bervice 4 Image: Considering Diagnosis   Bervice 5 Image: Considering Diagnosis   Bervice 6 Image: Considering Diagnosis   Bervice 6 Image: Considering Diagnosis   Bervice 6 Image: Considering Diagnosis   Bervice 6 Image: Considering Diagnosis   Bervice 6 Image: Considering Diagnosis   Bervice 6 Image: Considering Diagnosis   Bervice 6 Image: Considering Diagnosis   Bervice 6 Image: Considering Diagnosis   Bervice 6 Image: Considering Diagnosis   Bervice 7 Image: Considering Diagnosis   Bervice 7 Image: Considering Diagnosis   Bervice 7 Image: Considering Diagnosis   Bervice 7 Image: Considering Diagnosis   Bervice 7 Image: Considering Diagnosis   Bervice 7 Image: Considering Diagnosis   Bervice 7 Image: Considering Diagnosis   Bervice 7 Image: Considering Diagnosis   Bervice 7 Image: Considering Diagnosis   Bervice 7 Image: Considering Diagnosis   Bervice 7 Image: Considering Diagnosis   Bervice 7 Image: Considering Diagnosis   Bervice 7 Image: Considering Diagnosis   Bervice 7 <t< td=""><td></td><td></td></t<>                                                                                                    |                                                                                                    |                                                                                                    |
| Engine No: Puet type: UUP typilon hey:   Puet type:   Image: Puet type: Image: Puet type: Next rego due:   Service 4   Service 4 Image: Puet type: Image: Puet type:   Service 4   Service 4 Image: Puet type: Image: Puet type:   Service 4   Service 4 Image: Puet type: Image: Puet type:   Service 4   Service 4 Image: Puet type: Image: Puet type:   Service 4   Service 4 Image: Puet type: Image: Puet type:   Service 4   Service 4 Image: Puet type: Image: Puet type:   Service 4   Service 4 Image: Puet type: Image: Puet type:   Service 4   Service 4 Image: Puet type: Image: Puet type:   Service 4   Service 4 Image: Puet type: Image: Puet type:   Service 4   Service 4 Image: Puet type: Image: Puet type:   Service 4 Service 4 Service 4 Service 4 Service 5 Service 5 Service 5 Service 5 Service 5 Service 4 Service 4 Service 5 Service 5 </td <td>NIN NAT ( 40044502 12045 ) 1998 51288. [</td> <td>Seveng cap.</td>                                                                                                    | NIN NAT ( 40044502 12045 ) 1998 51288. [                                                                                                    | Seveng cap.                                                                                                    |
| Service 1 2   Service 2 Considering Diagnosis   Service 3 Image: Service 4   Service 4 Image: Service 4   Service 5 Image: Service 4   Service 5 Image: Service 4   Service 6 Image: Service 4   Automation Image: Service 4   Service 7 Image: Service 4   Service 6 Image: Service 4   Automation Image: Service 4   Service 7 Image: Service 4   Service 7 Image: Service 4   Service 7 Image: Service 4   Service 8 Image: Service 4   Service 8 Image: S                                                                                                    | Engine No.: Fuel type: ULP Ign                                                                                                    | ition key Next regp due:                                                                                                    |
| Service 6   Service 6   Authorisation   Nailhorise this work described above and agree to pay for tabour, spare parts and materiaar required for that purpose is the repairer's current rates and proces. Labour diverget and tables for the loss of the repairer but not while the tot not while the tot not while the service for repair may be replaced by the related by the replaced or tot repairer and the repairer of the same type rather than being repaired. Refurbished parts may be used to repair and services and of the repairer of the repairer of the repai                                                                                                    | Service 3. [                                                                                                    |                                                                                                    |
| Service 6:                                                                                                    |                                                                                                    |                                                                                                    |
| Authorisation   Authorisation   Authorise the work described above and agree to pay for labour, spare parts and number as and propose at the repairer's current hates and processes is also understand that during repair this is a risk that data stored in but rot limited to integrated means they compare and the repairer's current hates and proceedings of the same type rather than being repaired. Relationshed parts may be used to repair may be replaced by refurbished goods of the same type rather than being repaired. Relationshed parts may be used to repair in the yook.   The repairer shall not be liable for the toss of, or damage in the vehicle. It is goods or onthetic while agreed or base and equipers of the repairer or his/her amployees.   I agree to pay by the registering current in the repairer or his/her amployees.   I agree to pay by the registering current in the repairer in the vehicle.   Note any damage to vehicle   Note any damage to vehicle.   Note any damage to vehicle.   Note any valuables in vehicle.   Note any valuables in vehicle.   Note any valuables in vehicle.   I give my authorination   Payment method   Credit Cand   Yhicle availability.   Fination   Fination   Fination                                                                                                    | Service 4: [                                                                                                    |                                                                                                    |
| Authorisation       Divelops the work described above and agree to pay for labour, spare parts and internais required for that younges at the repairer's current rates and processes. I also understand that during repair this is a risk that data slored in but not limited to integrited method anygation systems and the populaters may be too: <ul> <li>Divert mail</li> <li>Divert mail</li></ul>                                                                                                    | Service 4: Control Control Con |                                                                                                    |
| Jaulhorise the work described above and agree to pay for labour, spare pairs and<br>materials required for that younges at the repairer's current rates and phoces. I also<br>understand that during repair this is an risk that data slored in but not limited to<br>integrated means type rather than being repaired. Refursished goods of<br>the same type rather than being repaired. Refursished parts may be used to repair<br>it goods.         ODirect mail         ODirect mail         ODIrect mail         ODIrect mail <td< td=""><td>Service 4:</td><td>How did you hear of us?</td></td<>                                                                                                    | Service 4:                                                                                                    | How did you hear of us?                                                                                                    |
| understand that during repair this is an risk that duta stored in but rot limited to integrated metal devices, navigation systems and the computers may be load:<br>Laccept that goods presented for repair may be replaced by refurbished goods of the same type rather than being repaired. Refurbished goods of the same type rather than being repaired. Refurbished goods of the same type rather than being driven in connection with the work replaced by the registerior of the repairer or his/her amployees.<br>I agreed to pair the repairer of the repairer or his/her amployees.<br>I agree to pair the regairer devices notice that the replair have been conflicted.<br>Unless drawn specifically to the attention of the repairer low thick in the vehicle in the best of my knowledge is in a safe and throughly serviceable condition.<br>Plewspaper and equiper conflicted that the vehicle is noted that the vehicle is noted to the best of my knowledge is in a safe and throughly serviceable condition.<br>Plews alter that during the repairer of the service is in the topic is not the best of my knowledge is in a safe and throughly serviceable condition.<br>Plews althoritaution:<br>Place <u>tormation of the repairer of the repairer</u> is the vehicle is noted to the best of my knowledge is in a safe and throughly serviceable condition.<br>Place <u>tormation of the service</u> the transmit is registered under the Malor Trafic Revice bie condition.<br>Place <u>tormation of the service</u> is the topic of the transmit tormation the service is the tormation of the service is the topic is the topic of the topic tormation of the service is the topic of the topic of the t                                                                                                    | Service 4 (                                                                                                    | How did you hear of us?<br>PRecommended @Yallow pages.<br>Subst passion @Parin.                                                                                                    |
| Lacopt that goods presented for repair may be replaced by refurbished goods of<br>the same lyop miner man being repaired. Refurbished parts may be used to repair<br>the goods.<br>The repairer shall not be liable for the loss of, or damage is the vehicle, its<br>ancoesticities or contents while granged or being driven it connection with the workles<br>including the repairer reasonable storage change is delivery of the vehicle<br>including its parts and equipment) is registerd under the Malor Traffic Regulations<br>1935 and to the best of my knowledge is in a safe and throughly servicable<br>condition.<br>• I give my authorination<br>Payment method<br>Credit Cand<br>Data<br>Time<br>Start<br>Time<br>Start<br>Time<br>Time<br>Ti | Service 4: [                                                                                                    | How did you hear of us?<br>PRecommended *Ysillow pages.<br>PJust passing *Radio<br>ODirect mai oTV                                                                                              |
| The report of the report of the liable for the loss of, or damager to the vehicle, is accessories or contents whilst garaged or being driven in connection with the work. It is the register or the report or his/her amplyones. It is not basen within two days after the repairer gives notice that the repairs have been connected by the the attention of the repairer base been connected by the the test of my knowledge is in a safe and throughly servicable contained.  I give my authorination Payment method Credit Card Vehicle availability. Finish 12/12/2017 6:00gm                                                                                                    | Service 4: [                                                                                                    | How did you hear of us?<br>PRecommended Visition pages<br>Just passing Radio<br>ODirect mail OTV<br>PNewspaper Vinternet                                                                        |
| I signed is pay the repairer reasonable storage, if delivery of the vehicle is<br>not baken within two days after the repairer juves nolice that the repairs have been<br>considered.<br>Unless drawn specifically to the attention of the repairer l certify that the vehicle<br>(including its parts and equipament) is registered under the Motion Traffic Regulations<br>1935 and to the best of my knowledge is in a safe and throughly servicable<br>condition.<br>• I give my authomation<br>Payment method<br>Credit Card<br>Vehicle availability.<br>Finish 12/12/2017 5.00gm                                                                                                    | Service 4: [                                                                                                    | How did you hear of us?<br>PRecommended * Yellow pages<br>suust passing = Radjo<br>ODirect mail OTV<br>PNewspaper sinternet<br>Note any damage to vehicle                                       |
| Unlass drawn specifically to the attention of the repointr I certify that the vehicle (including its parts and equipment) is registerd under the Melor Traffic Regulations 200 and throughly servicable condition.  • I give my lauthorination  Payment method  Credit Card  Vehicle availability  Date Time Start 11/1222017 6:00am   Stort 12/1222017 5:00gm                                                                                                    | Service 4: [                                                                                                    | How did you hear of us?<br>PRecommended * Yollow pages.<br>Just passing #Radio<br>Otirect mail OTV<br>Newspaper Pinternet<br>Note any damage to vehicle                                         |
|                                                                                                    | Service 4:                                                                                                    | How did you hear of us?<br>PRecommended *Yellow pages:<br>Just passing #Redio<br>Direct mail OTV<br>PNewspaper #Internet<br>Note any damage to vehicle                                          |
| Payment method     Additional notes       Credit Card     Additional notes       Vehicle availability     Dale       Date     Time       Start     11/12/2017       Finish     12/12/2017                                                                                                    | Service 4:                                                                                                    | How did you hear of us?<br>PRecommended Visilow pages.<br>Just passing Radio<br>ODirect mail OTV<br>Newspaper Vinternet<br>Note any damage to vehicle<br>Note any valuables in vehicle          |
| Credit Card     Additional notes       Vehicle availability.     Date       Date     Time       Start.     11/12/2017       Finish     12/12/2017                                                                                                    | Service 4:                                                                                                    | How did you hear of us?  PRecommended * Yellow pages:  Just passing #Redio Direct mai OTV PNewspaper Internet  Note any damage to vehicle  Note any valuables in vehicle                        |
| Vehicle availability.         Date         Time           Start         11/12/2017         8:00am         5:00pm           Finish         12/12/2017         5:00pm         •                                                                                                    | Service 4:                                                                                                    | How did you hear of us?  PRecommended * Yellow pages:  Just passing #Radio  Direct mai OTV  PRevspaper #Internet  Note any damage to vehicle  Note any valuables in vehicle                     |
| Date         Time           Start         11/12/2017         8:00am           Finish         12/12/2017         5:00gm                                                                                                    | Service 4:                                                                                                    | How did you hear of us?  Precommended * Yellow pages:  Just passing #Radio Direct mai OTV Prevspaper #Internet  Note any damage to vehicle  Note any valuables in vehicle  Additional notes     |
| Finsh 12/12/2017 6:00gm -                                                                                                    | Service 4:                                                                                                    | How did you hear of us?  Precommended * Yellow pages:  Just passing #Radio  Otrect mai OTV  Prevspaper #Internet  Note any damage to vehicle  Note any valuables in vehicle  Additional notes   |
| Laurest Leverages 1. Constraint                                                                                                    | Service 4:                                                                                                    | How did you hear of us?  Precommended * Yellow pages.  Just passing #Radio  Olirect mail OTV  Prevspaper #Internet  Note any damage to vehicle  Note any valuables in vehicle  Additional notes |
|                                                                                                    | Service 4:                                                                                                    | How did you hear of us?  Precommended * Yellow pages:  Just passing #Radio  Otrect mail OTV  Prevspaper #Internet  Note any damage to vehicle  Note any valuables in vehicle  Additional notes  |

**Data Entry, Online Booking Form**: If you are entering a new client select new at the top of form, continue down to the vehicle and booking information ensuring that you select at least one service from your listing.

When entering a booking for an existing client all you need to enter is the following information to complete the booking:

New / Existing: Existing Surname / Trading Name Private / Business First Name (if not a business) Registration Service / Services Authorisation Vehicle availability

Automation will access the client and vehicle details already on file

To finalise the booking process select OK from the bottom of form.

Open client on your terminal and you will now see the booking on your diary for the date specified, you can of course add information in the usual way to the booking form if you wish.

| Kennick Child Care Centre | 9/1/741 | HOLDEN COMMODORE                 | 70 | Brake Bias Adjustment      |  |
|---------------------------|---------|----------------------------------|----|----------------------------|--|
| Riseley, Charlie          | 9RT874  | Ford Fairlane Au 4.0 98/00       | 71 | Air Conditioning Service   |  |
| Vanderwacht, Lindsey      | 777712  | ALFA ROMEO 75                    | 74 | 42 Point Safety Inspection |  |
| Tong, Sydney              | 70(963  | HONDA NSK                        | 77 | 42 Point Safety Inspection |  |
| Vincent, Peter            | ABC 123 | HOLDEN COMM. VS. V6 EP1. 95/96   | 78 | Efi Major Service          |  |
| Forster, John             | Fgt458  | EA JOUA                          | 79 | 42 Point Safety Inspection |  |
| Riseley, Charle           | 987874  | Ford Farlane Au 4.0 98/00        | 80 | 42 Point Safety Inspection |  |
| Query, LA dia III Johns   | 1007113 | DAINATED CHARADE COST CARE, 93/4 |    |                            |  |

#### **Online Reports**

**Overview:** Sites that are accessing data remotely have access to two "top level" reports online that can be run over any date selection. Information contained in these reports summarises activity over the chosen period so management can get an overview of what has occurred on site.

**Online Reporting, Setup**: Firstly your user will need to have access setup in settings / database settings / manage users. To gain access securely you must have users listed flagged for access to the online reports, the option exists at the bottom of the user profile display.

| Online job card     Online booking form     Online booking form | Block all |  |
|-----------------------------------------------------------------|-----------|--|
| Charle reports                                                  |           |  |

**Accessing, online reporting**: The access point is: http://www.microbase.com.au/reports You will see the familiar login screen, select your site, user and password to open the report selection.

| Automation Online Reports Login |                        |   |  |  |
|---------------------------------|------------------------|---|--|--|
| Database:                       | A1 Microbase Test Data | Ŧ |  |  |
| User:                           | Admin                  | • |  |  |
| Password:                       | •••                    |   |  |  |
|                                 | Login                  |   |  |  |

**Online Reporting, viewing:** The opening screen allows you to select the report type and from to date range, once your selections are complete point and click on run.

| Microbase T                 | est Data - Reports                            |               |   |
|-----------------------------|-----------------------------------------------|---------------|---|
| Report type:<br>Date range: | Financial summary<br>KPI report<br>01/12/2017 | lo 11/12/2017 | _ |

Financial Summary The financial summary displays a "snap shot" of your financials for a selected period, including your average daily operating costs and daily average net profit. The report also totalises your key asset and liability accounts as of the last day of the report period

KPI Report Displays Profit and Loss, gross profit ratios and productivity by technician

### **Diary Screen**

The diary screen contains two new features:

Estimates, Quick Search, Create: A new Estimates selection is available from the top task bar

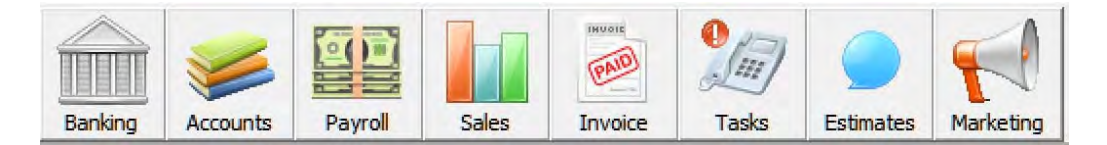

On selection there are 2 x choices create which will take you directly to the client list and view which opens the sales screen in estimate view with the months estimates displayed, to view an alternate date range select the period or date options from the top of screen.

**Jobs, On Hold Option**: Version 3.5.9 introduces a new on hold option, a new selection is now available from the top of the diary screen titled on hold, if you do not wish to view jobs that are on hold simply deselect the option.

|         |          |       | 18 C | Tech | Avail. | 7.6 | <b>V</b> | Booking |     | oan    |
|---------|----------|-------|------|------|--------|-----|----------|---------|-----|--------|
| $\sim$  | 8 g. d   |       |      | Time | Alloc. | 0   |          | Open    | 🔽 C | losure |
| Booking | Loan Car | Print | Note | nine | Rem.   | 7.6 |          | Closed  |     | n hold |

**Jobs, Placing A Job On Hold:** To flag a job as on hold select the note cell from the diary screen to the service description column you will see on the job comments form there are two options one flagging the job for closure the other allows you to place the job on hold.

| Booking Comments |           | х |
|------------------|-----------|---|
| Comments         |           | - |
| Pickup at 3.00pm | ^         |   |
|                  |           |   |
|                  |           |   |
|                  |           |   |
|                  | ~         |   |
|                  |           |   |
| 🔲 To be closed   | 🔽 On hold |   |

Your selections can be reversed by reopening the booking comments form and deselecting your to be closed or on hold options.

### **Multi Form Access Monitoring**

Overview: Since the release of the online job card we have had reports of users proceeding to use forms that are open multiple times, on any network system it is not possible to retain the data from all openings so if a user decides after being warned on opening the job card or other form to proceed a constant warning is displayed on both remote and local forms. We strongly advise that a user does not move forward with any data entry after receiving the initial warning.

From now on a message will constantly warn and identify the other users on both remote and local devices

### Local Client – Multi Access Warning

| Automation | Client 359                                                                                                    |   |
|------------|----------------------------------------------------------------------------------------------------|---|
|            | Note: This record is currently being accessed by 1 other user:<br>[ROSS-SAMSUNG]<br>Any changes you make may not be saved. | ^ |
|            |                                                                                                    | ~ |
|            | ОК                                                                                                    |   |

### Online Job Card - Multi Access Warning

| Work done | Note                           | х —                                                             |   |           |          |
|-----------|--------------------------------|-----------------------------------------------------------------|---|-----------|----------|
|           | Note: This record is currently | Note: This record is currently being accessed by 2 other users: |   |           | Value    |
|           | [ROSS-SAMSUNG]                 | [ROSS-SAMSUNG]                                                  |   | Total(Ex) | \$594.43 |
|           | [DESKTOP-4UVR5LM]              | [DESKTOP-4UVR5LM]<br>Any changes you make may not be saved.     |   | Tax Total | \$59.44  |
|           | Any changes you make may i     |                                                                 |   | Rounding  | \$0.00   |
|           |                                |                                                                 |   |           |          |
|           |                                | C                                                               | к |           |          |

| Nork done        | Vehicle report                                 | Summary    |         |
|------------------|------------------------------------------------|------------|---------|
| 8                | 8                                              | Item       | Valu    |
| Add              | Add                                            | Total(Ex)  | \$594.4 |
|                  |                                                | Tax Total  | \$59.4  |
| Edit             | Edit                                           | Rounding   | \$0.0   |
| and stre         |                                                | Total(Inc) | \$653.8 |
| Accessed by 2 of | other users: [ROSS-SAMSUNG], [DESKTOP-4UVR5LM] | Email      |         |

Online Job Card and Local Client - Multi Access monitor will be seen at the bottom of screen

Note: Ignoring these warnings and monitors will result in data loss